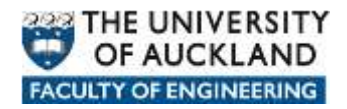

## Manually connecting to network data locations

There are a number of network locations where user data can be stored and when a user logs in within Faculty of Engineering on a *managed* device a *login script* is automatically run in the background which connects them to their various network based data locations.

In the Faculty of Engineering the most common data locations are:

- **Home**: Personal storage space allocated to each user.
- **Long Term Archive**: Storage space allocated to users and groups to keep data which needs to be readily available for reference at any time in the future.
- **Projects:** Storage space allocated to users and groups of users where they can store data accumulated whilst pursing project type activities.
- **Research:** Storage space allocated to users and groups of users to store data accumulated whilst pursing Research type activities.
- **Shared:** Storage space where users can share data with other users.
- **Applications:** Storage space where licensed and approved software can be placed and either pushed out to client devices or in some cases run from.

Each network data location is assigned a particular *letter* to easily identify and reference the location and the data therein.

- Home: **H**
- Long Term Archive: L
- Projects: **P**
- Research: **R**
- Shared: S
- Applications: **Y**

The *paths* to each network location are as follows:

- Home: <u>https://files.engineering.auckland.ac.nz/hdrive/userID</u>
- Long Term Archive: <u>https://files.engineering.auckland.ac.nz/ldrive</u>
- Projects: <u>https://files.engineering.auckland.ac.nz/pdrive</u>
- Research: <u>https://files.engineering.auckland.ac.nz/rdrive</u>
- Shared: <u>https://files.engineering.auckland.ac.nz/sdrive</u>

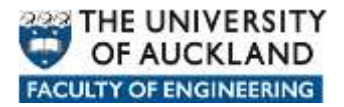

• Applications: <u>https://files.engineering.auckland.ac.nz/ydrive</u>

## How to manually connect to network locations

## Click on Places -> Connect to Server

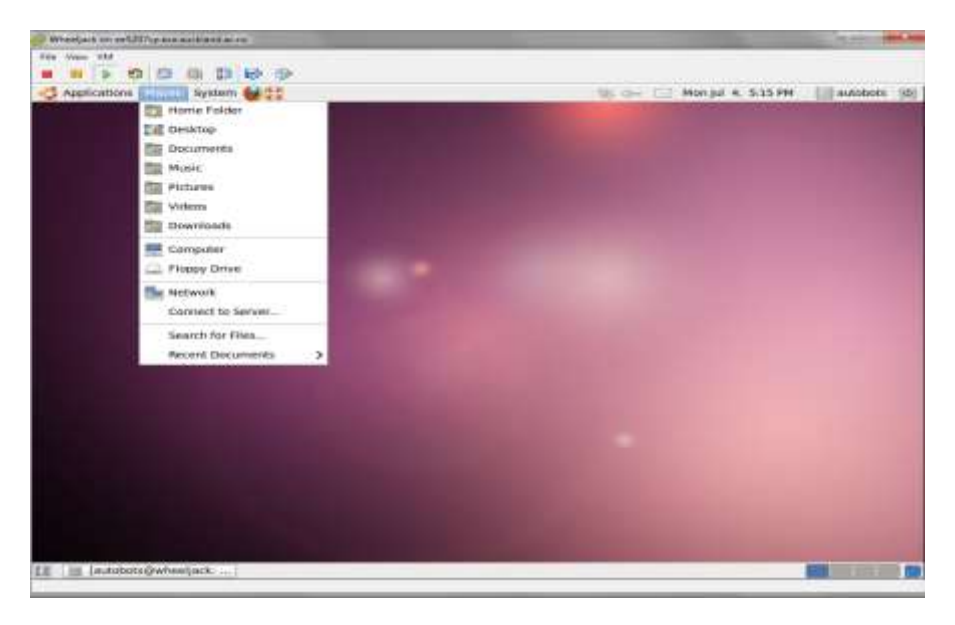

It will come up a window similar like below. Choose Secure **WebDav (HTTPS)** from **Service Type** 

|                                                                                                    | Image: Service State   Image: Service State   Image: Se                                                                                                    | Press of the statement of the second second |                                                                                                    | No. of Vice and Vice |
|----------------------------------------------------------------------------------------------------|----------------------------------------------------------------------------------------------------|----------------------------------------------------------------------------------------------------|----------------------------------------------------------------------------------------------------|----------------------|
| Applications There is the model of the second second secon | Approximation from the set of the set of the | the long 104                                                                                                    |                                                                                                    |                      |
| Approximent Proxim Applier (C)                                                                                                    | Approximent Preze typicer 22                                                                                                    |                                                                                                    |                                                                                                    |                      |
| State   State                                                                                                    | Image: State State Stat                                | C Applications Places System 6622                                                                                                    |                                                                                                    | Hunjal 6, 5.22 PM    |
|                                                                                                    |                                                                                                    |                                                                                                    | Service System<br>Service System<br>Servic |                      |

Enter the link address "files.engineering.auckland.ac.nz" (without double quotes) in the Server space, and then enter a drive connection, e.g. sdrive.

## Note: Don't type in the User Name yet

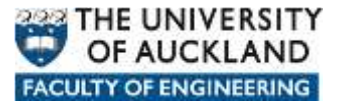

| Service type: Genues test<br>Server: [re- | Kine (HTTPS) 2 |  |
|-------------------------------------------|----------------|--|
| Port<br>Solider<br>User Name              |                |  |
| Bostmark game                             | nLM Gymeit     |  |
|                                           |                |  |

It will prompt for user credentials after clicking on Connect.

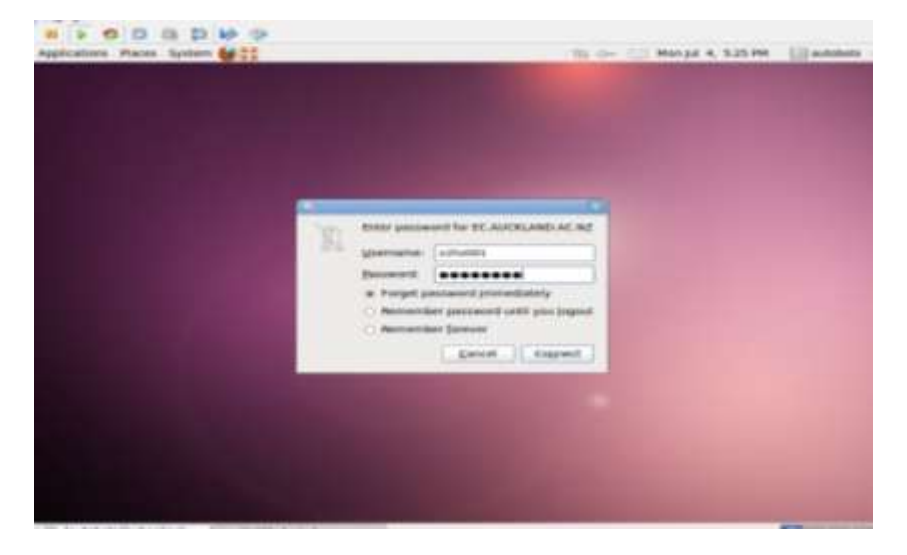

A similar window will come up like below after the WebDav share was mapped. To disconnect, click on the Eject bottom next the WebDav share.

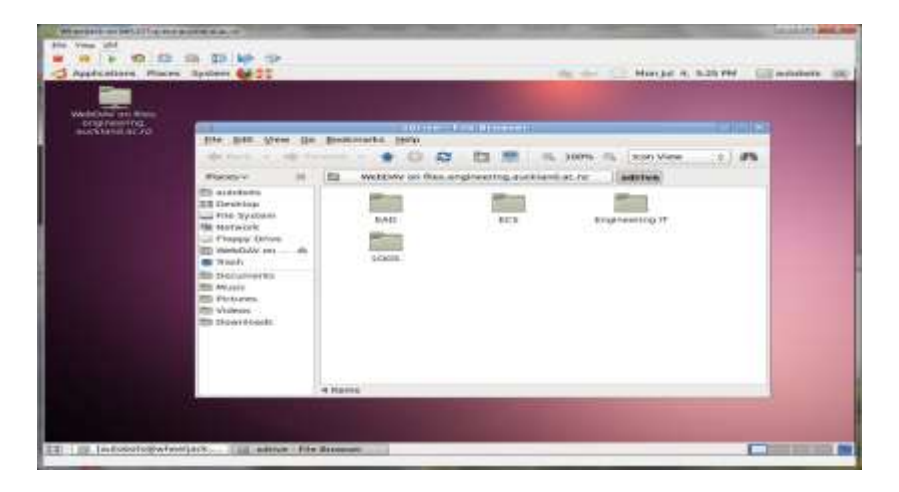